#### **BAB III**

## METODOLOGI PENELITIAN

Metodologi penelitian dapat berisi penjelasan diagram penelitian. Tahaptahap penelitian diurai pada alur penelitian. Penelitian ini menggunakan alat yang mendukung untuk proses dilakukannya penelitian. Penelitian ini menggunakan topologi sebagai objek untuk pengambilan data pada tahap penelitian.

## 3.1. ALAT YANG DIGUNAKAN

### 3.1.1. PERANGKAT KERAS (HARDWARE)

Perangkat keras yang dipergunakan dalam penelitian ini memanfaatkan satu buah laptop berfungsi tempat pembuatan dan pengujian dengan spesifikasi seperti terdapat di tabel 3.1.

| No | Nama Perangkat | HP-14s-dk0xxx                     |
|----|----------------|-----------------------------------|
| 1  | Processor      | AMD Ryzen 3 3200U with Radeon     |
|    |                | Vega Mobile Gfx (4 CPUs), `2.6GHz |
| 2  | RAM            | 4GB                               |
| 3  | Penyimpanan    | 128GB                             |

Tabel 3. 1 Perangkat Keras Pengujian

#### 3.1.2. PERANGKAT LUNAK (SOFTWARE)

Pada penelitian ini terdapat beberapa *software* yang dipergunakan untuk mendukung penelitian yakni NS2, JOSM, SUMO, VirtualBox, Ubuntu dan Mendeley.

| No. | Software   | Versi   | Fungsi                   |
|-----|------------|---------|--------------------------|
| 1   | NS2        | 2.35    | Perancangan dan Simulasi |
| 2   | SUMO       | 1.12.0  | Membuat topologi jalan   |
| 3   | OSM        | 18513   | Sumber peta              |
| 4   | VirtualBox | 6.1.30  | Mesin virtual            |
| 5   | Ubuntu     | 20.04.4 | Operating system         |
| 6   | Mendeley   | 1.19.8  | Membuat citasi pada word |

Tabel 3. 2 Perangkat Lunak Pengujian

#### **3.2. ALUR PENELITIAN**

Pada penelitian ini dipergunakan metode penelitian kuantitatif pada proses pengumpulan data. Data yang dikumpulkan akan dianalisa berdasarkan parameter QoS seperti *packet delivery ratio, throughput* dan *packet loss* untuk mengetahui kualitas suatu jaringan. Pada Gambar 3.1 dibawah menunjukan alur penelitian yang dimulai dari melakukan studi literatur dengan mencari beberapa penelitian terdahulu yang digunakan untuk menentukan judul dan arah penelitian. Kemudian dilanjutkan dengan menentukan judul penelitian, metode penelitian, skenario penelitian dan topologi penelitian.

Selanjutnya melakukan konfigurasi sistem dari beberapa perangkat lunak seperti Network Simulator 2 dan SUMO. Jika pada tahap tersebut terdapat kegagalan maka proses akan diulang Kembali pada tahap konfigurasi sistem. Namun jika berhasil maka akan beralih ke tahap pengambilan peta pada *openstreetmap*. Pengambilan peta pada *openstreetmap* sesuai dengan yang telah ditentukan sebelumnya yakni jalan permukiman desa Sokaraja Tengah. Setelah peta telah diperoleh, tahap selanjutnya adalah *editing* pada aplikasi SUMO untuk membuat topologi jalan. *Editing* pada aplikasi SUMO dapat mengubah batas kecepatan jalan raya atau jalan permukiman serta dapat menghapus beberapa jalan yang tidak terhubung.

Setelah konfigurasi NS2 dan konfigurasi SUMO berhasil, beralih ke pengambilan data. Pada tahap pengambilan data ini dilakukan sesuai skenario seperti kecepatan *node* dan jumlah *node* pada dua routing protokol yakni AOMDV dan AODV. Data tersebut mencakup hasil parameter seperti *packet delivery ratio, throughput* dan *packet loss*. Nilai parameter tersebut didapat melalui *script* bertipe *awk* yang dibuat untuk mengetahui nilai-nilai QoS.

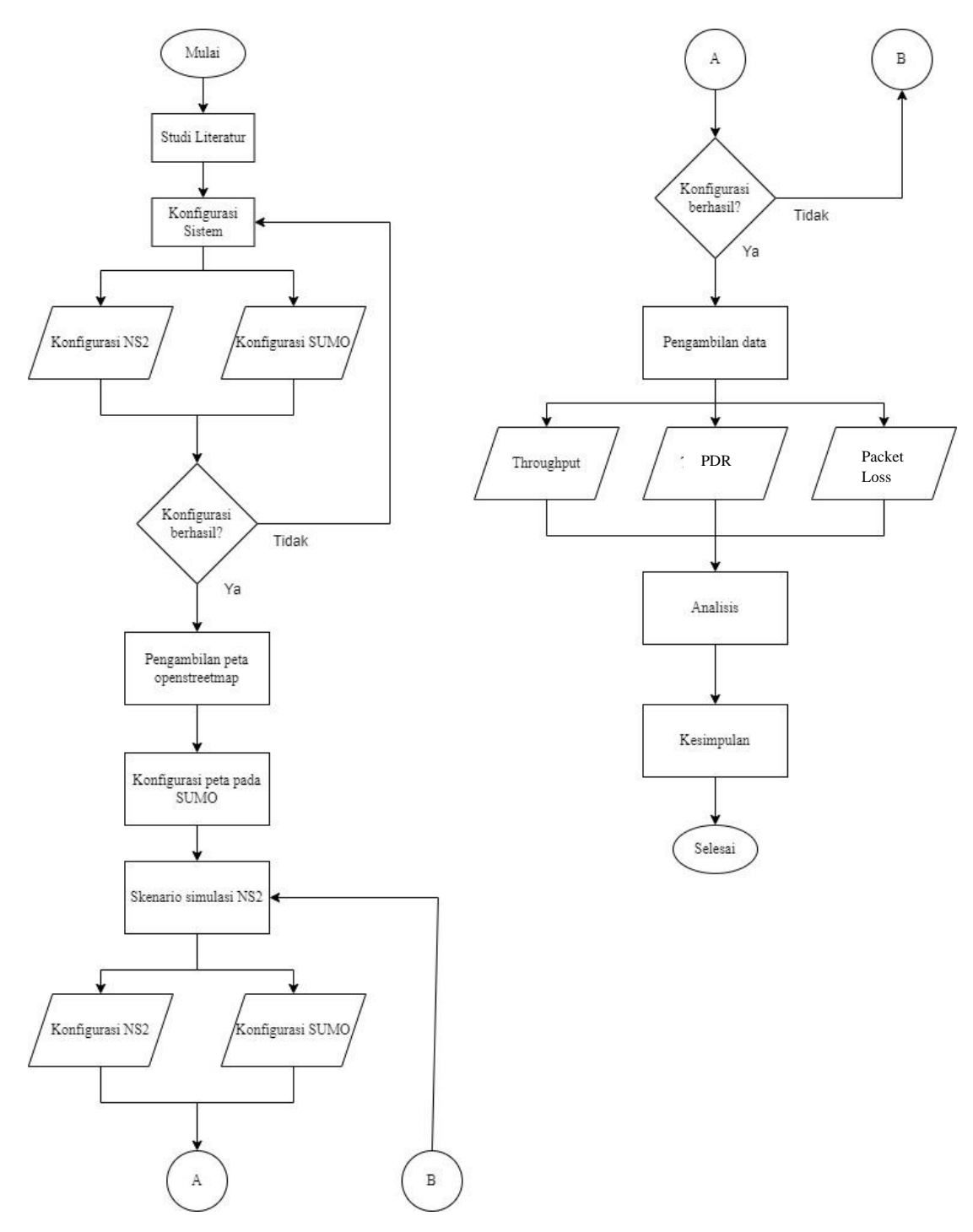

**Gambar 3.1 Alur Diagram Penelitian** 

Jika proses simulasi pada NS2 mengalami kegagalan maka akan diulang ke tahap skenario simulasi NS2. Selanjutnya dilakukan Analisa dari hasil simulasi dan membandingkan performansi jaringan terhadap parameter dari tiap skenario. Pada tahap akhir penelitian dapat diperoleh beberapa kesimpulan dan saran dari hasil simulasi dan analisis.

### 3.3. RANCANGAN TOPOLOGI JARINGAN

Topologi jaringan pada VANET bergantung pada mobilitas *node* yang dimodelkan. Oleh karena itu, bentuk dari geografis jalan atau peta yang digunakan sebagai rute pergerakan *node* simulasi akan berpengaruh pada performansi jaringan. Pada penelitian ini digunakan jalan permukiman desa Sokaraja Tengah. Desa Sokaraja Tengah dipilih karena sesuai dengan skenario yang akan diujikan seperti jumlah kendaraan yang bervariasi dari sepi hingga ramai serta kecepatan kendaraan pada lingkungan tersebut memiliki variasi kecepatan rendah dan kecepatan tinggi. *Node-node* yang digunakan antara lain *node source* dan *node destination*.

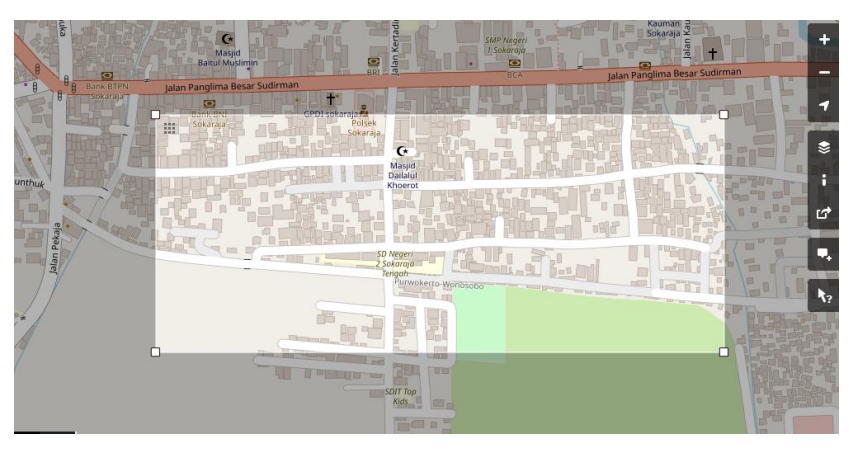

Gambar 3. 2 Peta Topologi Jaringan

| PARAMETER         | NILAI                    |
|-------------------|--------------------------|
| Protokol          | AOMDV, AODV              |
| Area              | 1500x1500m               |
| Pergerakan Node   | Random Way Point         |
| Standar Teknologi | IEEE.802.11p             |
| Antena Model      | Omni Directional         |
| Jumlah Node       | 6, 20 dan 40 <i>node</i> |
| Kecepatan Node    | 8m/s, 20m/s              |
| Traffik Model     | CBR                      |
| Tipe Kanal        | Wireless channel         |
| Tujuan            | Random                   |
| Waktu Simulasi    | 100 dettik               |

| Tabel    | 3.  | 3 | Parameter     | Penguiian  |
|----------|-----|---|---------------|------------|
| 1 400 41 | ••• | • | I al allievel | - engajian |

#### 3.4. KONFIGURASI SIMULASI PENELITIAN

Skenario simulasi dibuat dan disesuaikan untuk mendapatkan tujuan dari penelitian ini yakni mengetahui kinerja jaringan VANET dalam kondisi AOMDV dan AODV. Oleh karena itu akan dibuat dua skenario yaitu skenario kecepatan *node* dan jumlah *node* pada VANET terhadap parameter QoS. Pemilihan jumlah *node* sesuai dengan pengamatan langsung rata-rata pada waktu tertentu seperti pagi, siang dan malam. [19] Sedangkan pemilihan kecepatan *node* sesuai dengan aturan lalu lintas. [20]

| Skenario | Kecepatan (m/s) | Jumlah Node |
|----------|-----------------|-------------|
|          |                 | 6           |
|          | 8               | 20          |
|          |                 | 40          |
| AONIDV   |                 | 6           |
|          | 20              | 20          |
|          |                 | 40          |
|          |                 | 6           |
|          | 8               | 20          |
|          |                 | 40          |
| AUDV     |                 | 6           |
|          | 20              | 20          |
|          |                 | 40          |

Tabel 3. 4 Tabel Skenario

#### **3.4.1. KONFIGURASI MOBILITAS**

Pada penelitian ini sistem disimulasikan pada jalan permukiman desa Sokaraja Tengah. Koordinat dan peta tersebut diperoleh dari file *openstreetmap* yang bertipe .*osm* lalu akan diubah ke *format* yang bisa dijalankan dengan simulasi lalu lintas berupa SUMO (*Simulation Urban Mobility*). Pengambilan peta dari lokasi yang digunakan bisa dilihat di gambar berikut

| • Export   OpenStreetMap * +                                                               | - 0 X                                                                                                    |
|--------------------------------------------------------------------------------------------|----------------------------------------------------------------------------------------------------|
| ← → C ( copenstreetmap.org/export#map=17/-7.45961/109.292                                  | 810 Ct 🖈 🔲 🖘 🗄                                                                                                    |
| Google 😈 YouTube                                                                           |                                                                                                    |
| DpenStreetMap Edit - History Export                                                        | GPS Traces User Dianies Communities Copyright Help About Log In Sign Up                                                                                                    |
| Search Weeks the Go                                                                        |                                                                                                    |
| Export                                                                                     | Pro julan Pengima Besar Sudaman                                                                                                    |
| -7.45801                                                                                   |                                                                                                    |
| 109.28864 109.29604                                                                        |                                                                                                    |
| -7.46107                                                                                   |                                                                                                    |
| Licence                                                                                    | A STREET, A STREET, AND A STREET, AND AND AND AND AND AND AND AND AND AND                                                                                                    |
| OpenStreetMap data is Econsed under the Open<br>Data Commons Open Database License (ODDL). | And a second second second second second second second second second second second second second second second                                                                                                    |
| Export                                                                                     |                                                                                                    |
| If the above export fails, please consider using<br>one of the sources listed below:       | The Property in the Party of the Party of th |
| Overpass API<br>Download this bounding box from a mirror                                   |                                                                                                    |
| of the OpenStreetMap database 300 m                                                        | CoentrientMap contribution      Make a Donation Webcits and API tem                                                                                                    |
| A 28°C Hujan                                                                               | 🔵 🚛 🏩 🧔 🕲 🔤 🗒 🖉 🖉 👰 🌠 💼 🕄 🗢 ar do 2002 🖡 🏰                                                                                                    |

Gambar 3. 3 Pengambilan Peta Pada Open Street Map

Untuk menggunakan *file .osm* tersebut terdapat beberapa proses konversi dalam *Terminal Emulator* dengan melakukan perintah. Proses tersebut seperi:

- 1. Memasukan file map.osm pada folder dan diberi nama folder map.
- Pada folder map ditambahkan file osmPolyconverter.typ.xml yang didapat dari directory folder instalasi SUMO seperti sumo-1.12.0. File osmPolyconverter.typ.xml digunakan untuk mengkonversi file .osm menjadi file bertipe SUMO.

| Activities              | 🗅 Files 🔻                                                                                                    |                 | Mei 20 12:30     | •       |                  | 5 <u>?</u> 6 ♦) + <b>1</b> ▼ |
|-------------------------|----------------------------------------------------------------------------------------------------|-----------------|------------------|---------|------------------|------------------------------|
| 6                       | 〈〉 🔐 Home                                                                                                    | map 🔻           |                  | Q =     | • =              | - • 😣                        |
|                         | ① Recent                                                                                                    |                 |                  |         |                  |                              |
| >_                      | ★ Starred                                                                                                    | activity.tcl    | map.net.<br>xml  | map.osm | map.poly.<br>xml | map.rou.<br>alt.xml          |
|                         | 습 Home                                                                                                    |                 |                  |         |                  |                              |
|                         | 🗖 Desktop                                                                                                    |                 |                  |         |                  |                              |
|                         | Documents     Files                                                                                                    | map.rou.<br>xml | map.sumo.<br>xml | map.tcl | mobility.tcl     | nvert.typ.                   |
|                         | Downloads     Downloads     Download     Download     Down |                 |                  |         |                  | 74111                        |
| $\overline{\mathbf{o}}$ | 🎵 Music                                                                                                    | sumo.cfg        | trips.trips.     |         |                  |                              |
|                         | Pictures                                                                                                    |                 | xml              |         |                  |                              |
|                         | 🗎 Videos                                                                                                    |                 |                  |         |                  |                              |
|                         | 💼 Trash                                                                                                    |                 |                  |         |                  |                              |
| A                       | ⊙ VBox_GAs_6 ▲                                                                                                    |                 |                  |         |                  |                              |
|                         | + Other Locations                                                                                                    |                 |                  |         |                  |                              |

Gambar 3. 4 Isi Folder Map

3. Kemudian buka *terminal ubuntu* di kondisi *root* di *directory map* dengan perintah berikut untuk konversi *file .osm* menjadi *net.xml* 

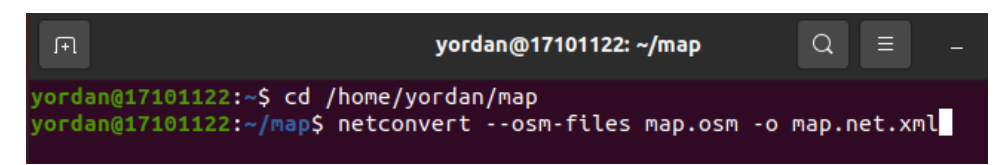

Gambar 3. 5 Konversi File .osm menjadi net.xml

4. Berikutnya setelah *file map.net.xml* didapat dalam *folder directory* kemudian dilakukan konversi kembali yang menghasilkan *file .poly.xml* 

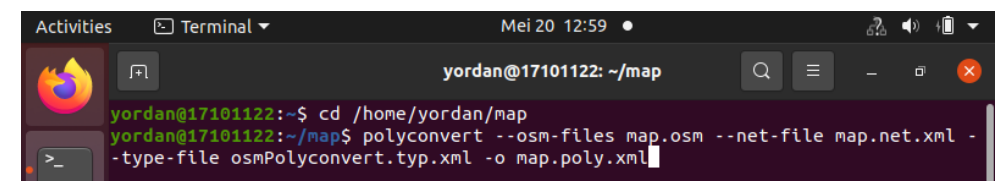

Gambar 3. 6 Konversi File Menjadi .poly.xml

5. Setelah mendapat *file .poly.xml* berikutnya dilakukan konversi memperoleh *file .rou.xml* memanfaatkan *file randomTrips.py* dan *map.net.xml*.

| Activities | s 🕒 Terminal 🔻                                 | Mei 20 13:01 •                                                                              |        |        | £?.     | <b>(</b> ) | † <b>İ</b> - |
|------------|------------------------------------------------|---------------------------------------------------------------------------------------------|--------|--------|---------|------------|--------------|
|            | Г                                              | yordan@17101122: ~/map                                                                      | Q      |        |         |            | ×            |
|            | yordan@17101122:~\$ co                         | /home/yordan/map                                                                            |        |        |         |            |              |
| >_         | yordan@17101122:~/map<br>xml -r map.rou.xml -p | <pre>&gt;\$ python3 /usr/share/sumo/tools/rand<br/>&gt; 0.5speed-exponent 10 -e 15 -l</pre> | ΙΟΜΙΓι | .ps.py | / - n r | nap.       | net.         |

Gambar 3. 7 Konversi File ke .rou.xml

Beberapa perintah berikut digunakan dalam membentuk mobilitas *file randomTrips.py* dengan *random (map.rou.xml)* sesuai rancangan jalur yang telah ditentutkan sebelumnya yaitu *file map.net.xml*. Sesuai perintah tersebut sekaligus dibentuk skenario kecepatan *node* dan jumlah *node* yang dipergunakan dalam satuan m/s. Pada gambar 3.9 ditunjukan jumlah *node* sebesar 30 berasal dari 0.5 dikali dengan 15 sehingga untuk merubah jumlah *node* dapat dilakukan dengan mengganti angka 15 tersebut. Kemudian *speed exponent* 10 menandakan kecepatan *setiap node* maksimum sebesar 10m/s atau sekitar 36km/jam.

6. Agar SUMO dapat berjalan baik perlu ada perintah tambahan dimana perintah tersebut mengambil *source* data dari *map.net.xml*, *.rou.net.xml* dan *map.poly.xml* yang sudah terbuat oleh tahap konversi sebelumnya. *File* tersebut disimpan dalam bentuk *.sumo.cfg*. Perintah tersebut dapat diperoleh pada kode program dibawah ini.

| <configuration></configuration>                            |
|------------------------------------------------------------|
| <input/>                                                   |
| <net-file value="map.net.xml"></net-file>                  |
| <route-files value="map.rou.xml"></route-files>            |
| <additional-files value="map.poly.xml"></additional-files> |
|                                                            |
| <time></time>                                              |
| <begin value="0"></begin>                                  |
| <end value="100"></end>                                    |
| <step-length value="0.1"></step-length>                    |
|                                                            |
|                                                            |

7. Hasil konversi pada kode program diatas dijalankan di aplikasi SUMO dengan perintah dalam *file directory* tersebut yaitu

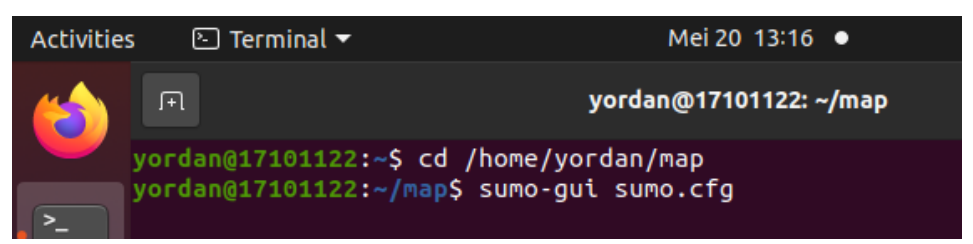

Gambar 3. 8 Perintah Menjalankan SUMO

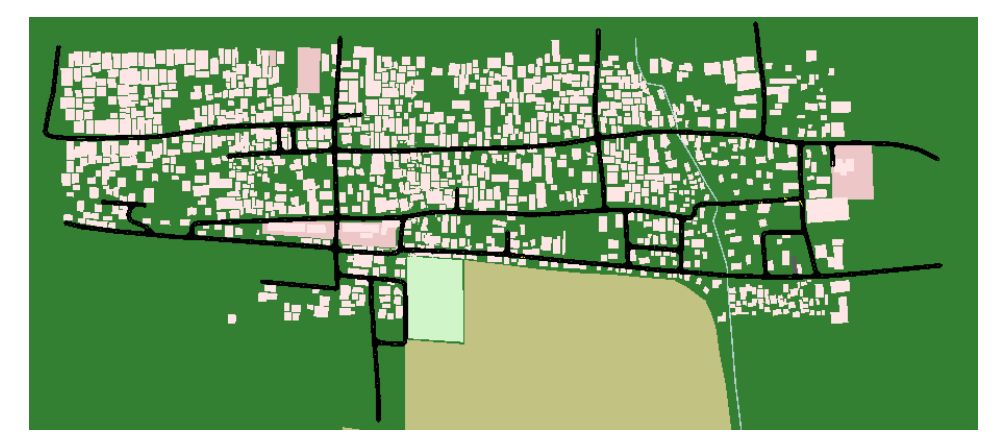

Gambar 3. 9 Peta Hasil Konversi OSM

8. Kemudian dikonversi kembali menjadi sumo.xml menggunakan perintah

root@17101122:/home/yordan/map# sumo -c sumo.cfg --fcd-output map.sumo.xml Step #0.00 (1ms ~= 100.00\*RT, ~1000.00UPS, vehicles TOT 1 ACT 1 BUF 0)

Gambar 3. 10 Perintah Konversi sumo.xml

9. *File sumo.xml* berikutnya dikonversi jadi tiga *file* terdiri dari *activity.tcl*, *mobility.tcl* dan *map.tcl* 

root@17101122:/home/yordan/map# python3 /usr/share/sumo/tools/traceExporter.py
--fcd-input map.sumo.xml --ns2config-output map.tcl --ns2activity-output activi
ty.tcl --ns2mobility-output mobility.tcl

#### Gambar 3. 11 Perintah Konversi tiga file

Software NS2 versi 2.35 all-in-one yang dipergunakan dalam melakukan perintah yang telah dibuat di *file .tcl* berisikan *input* dan pengaturan node dan perintah yang digunakan selama proses simulasi berlangsung yang menghasilkan *file .nam* dan .tr. Software NAM digunakan dalam menjalankan simulasi jaringan sesuai *file .nam* yang telah dibuat. Software MS. Excel digunakan dalam menampilkan grafik kinerja protokol routing sesuai parameter Packet Delivery Ratio, throughput dan packet loss yang dianalisis lebih lanjut.

Setelah memperoleh *file .tcl* pada proses konversi *file .osm* di *folder map*, terdapat beberapa Langkah lanjutan untuk mengatur beberapa skenario, antara lain:

- Melakukan *copy* isi *file simple-wireless.tcl* di *directory* program NS2 yakni ns-allinone-2.3.5/ns-2.35/tcl/ex/ ke *file map.tcl*
- 2. Melakukan pengaturan *file map.tcl* agar sesuai format *wireless* yang bisa dijalankan menggunakan aplikasi NS2.

| set val(chan)   | Channel/WirelessChannel  | ;#Channel Type             |
|-----------------|--------------------------|----------------------------|
| set val(prop)   | Propagation/TwoRayGround | ;# radio-propagation model |
| set val(netif)  | Phy/WirelessPhy          | ;# network interface type  |
| set val(mac)    | Mac/802_11               | ;# MAC type                |
| set val(ifq)    | Queue/DropTail/PriQueue  | ;# interface queue type    |
| set val(II)     | LL                       | ;# link layer type         |
| set val(ant)    | Antenna/OmniAntenna      | ;# antenna model           |
| set val(ifqlen) | 1000                     | ;# max packet in ifq       |
| set val(nn)     | 6                        | ;# number of mobilenodes   |
| set val(rp)     | DSDV                     | ;# routing protocol        |
| #set val(rp)    | DSR                      | ;# routing protocol        |
| set val(x)      | 1433.27                  |                            |
| set val(y)      | 1938.53                  |                            |
|                 |                          |                            |

# Initialize Global Variables set ns\_ [new Simulator] set tracefd [open ZZ.tr w] \$ns\_ trace-all \$tracefd set namtrace [open ZZ.nam w] \$ns\_ namtrace-all-wireless \$namtrace \$val(x) \$val(y) \$ns\_ use-newtrace # set up topography object set topo [new Topography] \$topo load\_flatgrid \$val(x) \$val(y) # Create God create-god \$val(nn) # Create channel #1 and #2 set chan\_1\_ [new \$val(chan)] set chan\_2\_ [new \$val(chan)] # Create node(0) "attached" to channel #1 # configure node, please note the change below. \$ns\_ node-config -adhocRouting \$val(rp) \ -IIType \$val(II) \ -macType \$val(mac) \ -ifqType \$val(ifq) \ -ifqLen \$val(ifqlen) \ -antType \$val(ant) \ -propType \$val(prop) \ -phyType \$val(netif) \ -topoInstance \$topo \ -agentTrace ON \ -routerTrace ON \ -macTrace ON \ -movementTrace ON \ -channel \$chan 1 set node\_(0) [\$ns\_ node] # node\_(1) can also be created with the same configuration, or with a different # channel specified.

# Uncomment below two lines will create node\_(1) with a different channel. # \$ns\_ node-config \ # -channel \$chan 2 set node\_(1) [\$ns\_ node] set node\_(2) [\$ns\_ node] set node\_(3) [\$ns\_ node] set node\_(4) [\$ns\_ node] set node\_(5) [\$ns\_ node] set node\_(6) [\$ns\_ node] \$node\_(0) random-motion 0 \$node\_(1) random-motion 0 \$node\_(2) random-motion 0 \$node\_(3) random-motion 0 \$node\_(4) random-motion 0 \$node\_(5) random-motion 0 for {set i 0} {\$i < \$val(nn)} {incr i} { \$ns\_ initial\_node\_pos \$node\_(\$i) 20} # Provide initial (X,Y, for now Z=0) co-ordinates for mobilenodes #set up color \$node\_(5) color green \$ns\_ at 0.0 "\$node\_(5) color green" \$ns\_ at 0.0 "\$node\_(5) label source" \$node\_(1) color blue \$ns\_ at 0.0 "\$node\_(1) color blue" \$ns\_ at 0.0 "\$node\_(1) label destination" # Setup traffic flow between nodes # TCP connections between node\_(5) and node\_(1) set udp [new Agent/UDP] \$ns\_ attach-agent \$node\_(5) \$udp set cbr [new Application/Traffic/CBR] \$cbr set type\_CBR \$cbr set packet\_size\_ 1000 \$cbr set rate\_ 1mb \$cbr set random\_ false

```
$cbr attach-agent $udp
set null [new Agent/Null]
$ns_ attach-agent $node_(1) $null
$ns connect $udp $null
$ns_ at 3.0 "$cbr start"
$ns_ at 50.0 "$cbr stop"
# Tell nodes when the simulation ends
for {set i 0} {$i < $val(nn) } {incr i} {
  $ns_ at 100.0 "$node_($i) reset";}
$ns_ at 100.0 "stop"
$ns_ at 100.01 "puts \"NS EXITING...\" ; $ns_ halt"
proc stop {} {
  global ns_ tracefd
  $ns_flush-trace
  close $tracefd}
puts "Starting Simulation..."
$ns_ run
```

Perintah map.tcl berikut merupakan salah satu contoh skenario yang diuji yakni menggunakan protokol *routing* AOMDV. *Node* atau kendaraan yang digunakan berjumlah 20 *node*.

## 3.5. SKENARIO PENGUJIAN DAN PENGAMBILAN DATA

Pada proses ini yaitu melakukan uji simulasi dengan melakukan pengiriman paket UDP dari *source node* menuju *destination node*. Selain itu dilakukan pengujian jumlah *node* dan kecepatan *node* untuk melihat konsistensi dalam kecepatan *node* dan jumlah *node*. Pengujian dilakukan sebanyak 10 kali dengan mengamati apakah terdapat anomali tertentu.

Tahap berikutnya adalah pengambilan data. Data yang dibutuhkan pada penelitian ini adalah nilai QoS berupa *packet delivery ratio, throughput* dan *packet loss*. Pengambilan data QoS ini dilakukan menggunakan *script* berbentuk *file* AWK. Pengambilan data QoS dilakukan ketika *source node* mulai mengirim paket data menuju *destination node*.

# **3.6. JADWAL PENELITIAN**

Penelitian dilakukan selama 3 bulan. Perancangan kegiatan atau jadwal kegiatan selama 3 bulan tersebut diuraikan pada tabel 3.5 sebagai berikut:

|     | Kegiatan                                | Waktu Penelitian (2024) |          |     |    |       |    |     |       |   |   |     |     |   |   |
|-----|-----------------------------------------|-------------------------|----------|-----|----|-------|----|-----|-------|---|---|-----|-----|---|---|
| No. |                                         |                         | Februari |     |    | Maret |    |     | April |   |   |     | Mei |   |   |
|     |                                         | Ι                       | Π        | III | IV | Ι     | II | III | IV    | Ι | Π | III | IV  | Ι | Π |
| 1   | Studi Literatur                         |                         |          |     |    |       |    |     |       |   |   |     |     |   |   |
| 2   | Menentukan Judul<br>dan Arah Penelitian |                         |          |     |    |       |    |     |       |   |   |     |     |   |   |
| 3   | Studi Pustaka                           |                         |          |     |    |       |    |     |       |   |   |     |     |   |   |
| 4   | Penyusunan Proposal                     |                         |          |     |    |       |    |     |       |   |   |     |     |   |   |
| 5   | Revisi Proposal                         |                         |          |     |    |       |    |     |       |   |   |     |     |   |   |
| 6   | Seminar Proposal                        |                         |          |     |    |       |    |     |       |   |   |     |     |   |   |
| 7   | Revisi Proposal Pasca<br>Seminar        |                         |          |     |    |       |    |     |       |   |   |     |     |   |   |
| 8   | Pengambilan Data                        |                         |          |     |    |       |    |     |       |   |   |     |     |   |   |
| 9   | Analisa Data                            |                         |          |     |    |       |    |     |       |   |   |     |     |   |   |
| 10  | Penulisan Hasil Data                    |                         |          |     |    |       |    |     |       |   |   |     |     |   |   |
| 11  | Sidang Skripsi                          |                         |          |     |    |       |    |     |       |   |   |     |     |   |   |
| 12  | Revisi Skripsi                          |                         |          |     |    |       |    |     |       |   |   |     |     |   |   |

## **Tabel 3. 5 Jadwal Penelitian**